## **Mark Centers Claim for Processing**

Last Modified on 05/02/2024 10:11 am CDT

If a site does not submit their claims, the sponsor can go in and retrieve it in order to get it processed and submitted.

- 1. From the menu to the left, click **Claims**.
- 2. Select Mark Center's Claim for Processing.
- 3. In the top right corner, select the center to retrieve the claim for.
- 4. Select the Claim Month in the drop down. The claim data will populate.

|                                            |                                                                                |                                                                             |                                                                    | Peppa's Play Yard TX #9999 (# |
|--------------------------------------------|--------------------------------------------------------------------------------|-----------------------------------------------------------------------------|--------------------------------------------------------------------|-------------------------------|
| > Claims > Mark                            | Center's Claim for Processing                                                  |                                                                             |                                                                    |                               |
| nstructions: Use th<br>Process Claims fund | is function to mark a center's claim<br>ttion. Also, the center will no longer | as ready to be processed. After a c<br>be able to edit served meals in this | enter's claim is marked, you can process that claim in<br>s month. | the                           |
| Claim Month                                | Mar 2024                                                                       | ·                                                                           | Submission Date: Not Yet Submitt                                   | ed                            |
| Number of Days v                           | with Children Claimed: 21                                                      |                                                                             |                                                                    |                               |
| Number of Days v                           | vith Menu: 21                                                                  |                                                                             |                                                                    |                               |
| Number of Childre                          | en Claimed: 36                                                                 |                                                                             |                                                                    | _                             |
|                                            |                                                                                |                                                                             | Submit                                                             |                               |
|                                            |                                                                                |                                                                             |                                                                    |                               |

- 5. If the data looks correct, click Submit .
- 6. The claim now shows in **Process Claims.**